## Инструкция по работе в АИС «Запись в школу»

## Как создать приказ о комплектовании первых и десятых классов.

Заходим в меню «Контингент» -> «Приказ о комплектовании»

| АИС "Запись в и Курская обл          | иколу" 5.10                                          |                                          | Техническая 🕣 📐     |
|--------------------------------------|------------------------------------------------------|------------------------------------------|---------------------|
| заявления 🗕                          | контингент - 👖 организации - отчеты                  | <ul> <li>настройки -</li> </ul>          |                     |
| Q Поиск заявле                       | Реестр личных дел                                    | едения об организации                    |                     |
| фио                                  | Приказ о комплектовании                              |                                          | Q                   |
|                                      | Приказ о переводе внутри 00                          |                                          |                     |
| Дата рождения<br><sub>От</sub>       | Приказ об отчислении                                 | bражения информации выберите организацию |                     |
| ''                                   | Приказ о выпуске                                     |                                          |                     |
| Дата подачи заявлеі<br><sup>От</sup> | Приказ об оставлении на повторное обучение           |                                          |                     |
|                                      | Перевод по решению комиссии ПМПК                     |                                          |                     |
| Документы                            | Приказ о переводе на следующий учебный год           |                                          |                     |
| Серия                                | Приказ об условном переводе на следующий учебный год |                                          |                     |
| с поис                               | Книга учета приказов по контингенту                  |                                          |                     |
| 🖽 Заявления                          |                                                      |                                          |                     |
| Организация                          | Q. Учебный год                                       | •                                        | Q ПРИМЕНИТЬ ФИЛЬТРЫ |
| НА РАССМОТРЕНИИ                      | на учёте предварительно зачислени                    | ПОСЛЕДНИЕ ИЗМЕНЕНИЯ                      |                     |
| Nº                                   | Дата и время приёма ФИО реб                          | енка Дата рождения                       | Тип заявления       |

Выбираем образовательную организацию -> Далее учебный год (сейчас 2020/2021) -> Вносим номер и дату приказа -> Выбираем дату действия приказа- > Вносим форму обучения -> Формируем список

| АИС "Запись в<br>Курская обл     | школу <b>"</b> 5.10 |                               |               |                       |   |                           |        | Ð À       |
|----------------------------------|---------------------|-------------------------------|---------------|-----------------------|---|---------------------------|--------|-----------|
| ЗАЯВЛЕНИЯ 🗸                      | контингент 🗸        | организации 🗸                 |               |                       |   |                           |        |           |
| ПРИКАЗ О КОМПЛЕ                  | КТОВАНИИ ОРГАНИЗА   | ЛПИИ                          |               |                       |   |                           |        |           |
| Образовательная организац<br>СОШ | ия* 1               |                               | بر<br>م<br>20 | ебный год *<br>120/21 | 2 |                           |        | •         |
| Приказ № *<br>222 3              |                     | 4 <sup>0</sup> ۲*<br>.08.2020 |               |                       | Ē | Действует с *<br>.08.2020 |        | ē         |
| Форма обучения *<br>Очно         |                     |                               |               |                       |   |                           |        | •         |
|                                  |                     |                               | Сформирова    | ТЬ СПИСОК             | 6 |                           |        |           |
|                                  |                     |                               |               |                       |   |                           | OTMEHA | СОХРАНИТЬ |

| <ul> <li>Инструкция пользователя</li> </ul> | Редакционно-технический отдел 8 (4712) 51-01-66 |
|---------------------------------------------|-------------------------------------------------|
| • Обращение в поддержку                     | 🖼 8 (4712) 51-23-83                             |
| • О системе                                 | د 8 (4712) 51-07-91                             |

После формирования списка у Вас слева появятся ФИО детей, заявления которых находятся в статусе «Предварительно зачислен». Распределяем эти заявления по классам.

| Курская обл                                                                            |                                                                                 |                                 | च <u>के</u>                         |
|----------------------------------------------------------------------------------------|---------------------------------------------------------------------------------|---------------------------------|-------------------------------------|
| заявления 🗸 Контині                                                                    | Гент <del>-</del> организации <del>-</del>                                      |                                 |                                     |
| ПРИКАЗ О КОМПЛЕКТОВАНИ                                                                 | И ОРГАНИЗАЦИИ                                                                   |                                 |                                     |
| Образовательная организация *<br>СОШ                                                   |                                                                                 | Учебный год *<br>2020/21        | •                                   |
| Приказ № *                                                                             | <sup>от *</sup><br>08.2020                                                      | Действует с *<br>108.2020       |                                     |
| Форма обучения *<br>Очно                                                               |                                                                                 |                                 | •                                   |
|                                                                                        | СФО                                                                             | МИРОВАТЬ СПИСОК                 |                                     |
|                                                                                        |                                                                                 |                                 |                                     |
| Образовательная программа                                                              | а Беловская СОШ (начальное общее образован                                      | ie)                             |                                     |
| Образовательная программа<br>Нераспределенные заявлен                                  | а Беловская СОШ (начальное общее образован<br>иия: 34                           | 1-A                             | 0/25 ^                              |
| Образовательная программа<br>Нераспределенные заявлен<br>ФИО                           | а Беловская СОШ (начальное общее образован<br>ния: 34                           | ie)<br>1-А<br>ФИО               | 0/25 ^<br>×                         |
| Образовательная программа<br>Нераспределенные заявлен<br>ФИО<br>1 Иванов Иван Ива      | а Беловская СОШ (начальное общее образован<br>ния: 34 2 1-А<br>НОВИЧ 1-5        | те)<br>1-А<br>ФИО<br>1.5        | 0/25 ^<br>X                         |
| Образовательная программа<br>Нераспределенные заявлен<br>ФИО<br>1 Иванов Иван Ива      | а Беловская СОШ (начальное общее образован<br>ния: 34 2 1-А<br>НОВИЧ 1-Б        | ie)<br>1-А<br>ФИО<br>1-Б<br>фИО | 0/25 ^<br>×<br>0/25 ^<br>×          |
| Образовательная программа<br>Нераспределенные заявлен<br>ФИО<br>Иванов Иван Ива<br>О   | а Беловская СОШ (начальное общее образован<br>ния: 34<br>НОВИЧ<br>1-Б           | te)<br>1-А<br>ФИО<br>1-Б<br>ФИО | 0/25 ^<br>X<br>0/25 ^<br>X          |
| Образовательная программа<br>Нераспределенные заявлен<br>ФИО<br>1 Иванов Иван Ива<br>0 | а Беловская СОШ (начальное общее образован<br>ния: 34 2 1-А<br>нович 1-6<br>2-А | te)                             | 0/25 ^<br>×<br>0/25 ^<br>×<br>0/0 ^ |

После распределения детей по классам необходимо нажать кнопку СОХРАНИТЬ!

Далее у Вас открывается приказ о комплектовании в статусе «Черновик». Здесь Вы проверяете номер и дату приказа, дату действия приказа, списочный <u>состав.</u> Если нет ошибок - выпускаем приказ.

| АИС "Запись в школу" 5.10<br>Курская обл |                                         | Ð <u>À</u> |
|------------------------------------------|-----------------------------------------|------------|
| ЗАЯВЛЕНИЯ - КОНТИНГЕНТ -                 | организации 🗸                           |            |
| ОПЕРАЦИИ                                 | О комплектовании, приказ № от .08.2020  |            |
|                                          | ПРИКАЗ ЖУРНАЛ ДОПОЛНИТЕЛЬНЫЕ СВЕДЕНИЯ   |            |
| ИЗМЕНИТЬ                                 | ОБЩИЕ СВЕДЕНИЯ                          |            |
| выпустить                                | Образовательная организация СОШ         |            |
| удалить                                  | Приказ № от .08.2020<br>Статус Черновик |            |
| псилть                                   | Учебный год 2020/21                     |            |
|                                          | Создан 08.2020                          |            |
|                                          | Действует с 08.2020                     |            |
|                                          | Форма обучения Очно                     |            |
|                                          | Тип финансирования Нет данных           |            |
|                                          | СПИСОК ДЕТЕЙ НА ЗАЧИСЛЕНИЕ              |            |
|                                          | 1-A                                     |            |
|                                          | 1. Иванов Иван Иванович, 10.10.2013     |            |
|                                          |                                         |            |